## Retail

## Quick Reference Card For Verifone VX570

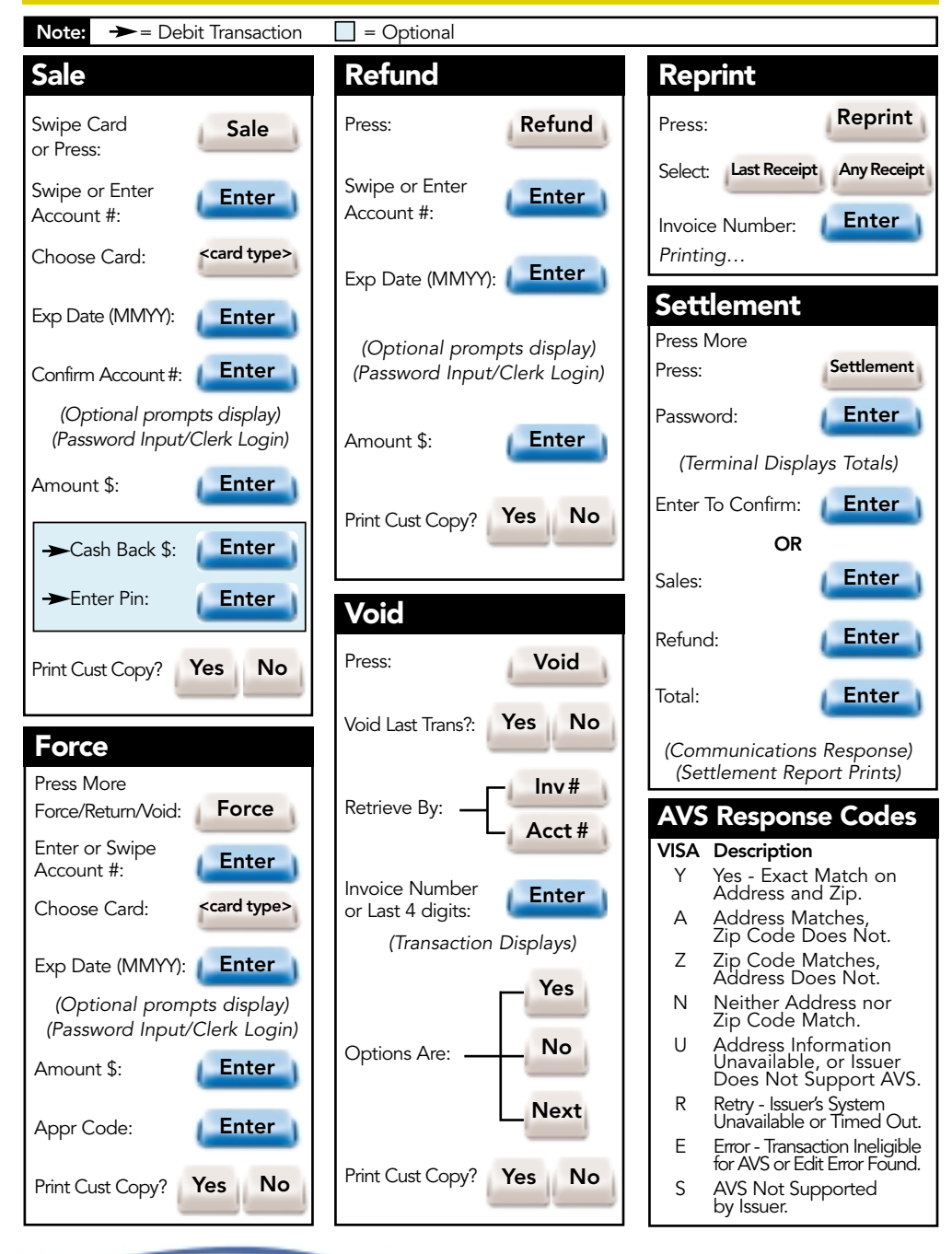

NorthAmerican BANCARD

969 Chicago Road • Troy, MI 48083 1-800-BANCARD www.nabancard.com

## Retail

Note: To Scroll Any Menu, Press 🚽 Until Desired Option Appears. <del> </del>Key Changes the Direction of the Scrolling Arrow. Phone/Web **Batch Review** Reports Press More Press More Reports Press: Press: Phone Order Press: **Batch Review** Select Report: Account #: Enter Password: Enter **Totals Report** Shift Reports Customer Number: Enter Clrk **Detail Report** Unadjust Rpt <card type> Choose Card: Amt Host Totals Rpt **Batch History** Retrieve By: (Password Input/Clerk Login) Acct Server Reports **Terminal Param** V-Code By: Inv# Enter **Terminal Stats** (MC/VISA Only) Merchant Rpt (Terminal prompts for Ticket Number: Additional Information) Enter (Transaction Displays) If Server Report, Select Report: **IRS Tip Report** Totals Report Adj Amount \$: Enter **Detail Report Discount Tip** Void Select: Address: Server Table Enter and or Prev Zip Code By: Exit If Batch History, Enter Date (MC/VISA Only) Select: All Amt Print Cust Copy? Yes No Tip If Merchant Enter Adjust Option: Password: Clrk Report Key m = Manually Keyed \* = Transaction Adjusted Appr Void: Yes No Next Print Cust Copy? No Yes

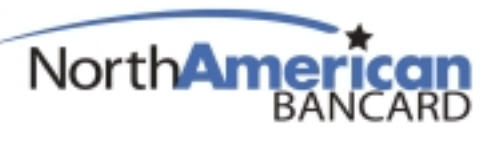

969 Chicago Road • Troy, MI 48083 1-800-BANCARD www.nabancard.com